## Manual de integração Vendizap/Pagar.me

Siga estes passos para vincular sua conta Pagar.me com sua conta Vendizap

- Acesse sua conta Vendizap através do aplicativo ou pelo site https://app.vendizap.com
- Acesse o Menu Configurar > Pagamento e recebimento
- Ative a Pagar.me ou clique na engrenagem ao lado

| Zvendizap Vitrine Cadasti | ar <u>Configurar</u> Gerenciar                                                                                                    |                                                                                             | © 3 ¢                                                                                                    |                                    |   |
|---------------------------|----------------------------------------------------------------------------------------------------|---------------------------------------------------------------------------------------------|----------------------------------------------------------------------------------------------------|------------------------------------|---|
| <b>Exercit</b>            | Personalização<br>Canais oficiais<br>Endereço<br>Atendimento<br>Entrega e retirada<br>Cupons de desconto<br>Pagamento e recebimento<br>Pedido<br>Integrações | )<br>)<br>)<br>)<br>)<br>)<br>)<br>)<br>)<br>)<br>)<br>)<br>)<br>)<br>)<br>)<br>)<br>)<br>) | Selecione como vocé pode rece<br>as formas de pagamento aceit<br>Pagamento online<br>Crepay<br>Crepay<br>Outros<br>Pagamento presencial<br>Dinheiro | aber e configure<br>as em sua loja |   |
| Destacar produto aqui     |                                                                                                    |                                                                                             |                                                                                                    |                                    | Q |

• Será aberta a tela de configuração do meio de pagamento, em seguida clique em "Fazer login"

|         | Zvendizap Vitore Codas | N © ? 4                                                                                                    |                                                                                                    |             |
|---------|------------------------|----------------------------------------------------------------------------------------------------|----------------------------------------------------------------------------------------------------|-------------|
|         |                        | Personalização S<br>Canais oficiais S                                                                                                    | Selecione como você pode receber e configure as<br>formas de pagamento aceitas em sua loja<br>Pagamento online |             |
| Vitrine | SEM IMAGEM             | Atendime<br>Atendime<br>Entrega e<br>Cupons di<br>Cupons di<br>Cu | eba através do<br>artão de crédito ou<br>estorno são feitos                                                    | a EM IMAGEM |
| ė<br>Z  | Comprar                | Pagamen<br>Pedido Face Login na sua co<br>Pedido Facer Login                                                                                                    | nta:<br>resencial                                                                                              | 8<br>9      |
|         |                        | Clientes                                                                                                    | Salvar                                                                                                    |             |
|         |                        |                                                                                                    |                                                                                                    |             |

 Neste momento será aberta a tela de login do Pagar.me, após a realização do login será exibida a tela de configuração da integração. Selecione a sua loja cadastrada no Pagar.me e em seguida clique em "Autorizar"

| VOLTAR                                                     |                                                                        |  |  |  |  |  |  |  |
|------------------------------------------------------------|------------------------------------------------------------------------|--|--|--|--|--|--|--|
| Vendizap                                                   |                                                                        |  |  |  |  |  |  |  |
| SELECIONE UMA LOJA                                         |                                                                        |  |  |  |  |  |  |  |
| Vendizap - Testes                                          | •                                                                      |  |  |  |  |  |  |  |
|                                                            |                                                                        |  |  |  |  |  |  |  |
|                                                            |                                                                        |  |  |  |  |  |  |  |
| PERMISSOES:                                                | Dermissões de eventos:                                                 |  |  |  |  |  |  |  |
|                                                            |                                                                        |  |  |  |  |  |  |  |
| <ul> <li>✓ Obter Pedido</li> <li>✓ Obter Pedido</li> </ul> | <ul> <li>Pedido Pago</li> <li>Pedido com Falha no Pagamento</li> </ul> |  |  |  |  |  |  |  |
| Listar Pedidos                                             | ✓ Pedido Cancelado                                                     |  |  |  |  |  |  |  |
|                                                            | Pedido Atualizado                                                      |  |  |  |  |  |  |  |
|                                                            | Checkout Cancelado                                                     |  |  |  |  |  |  |  |
|                                                            |                                                                        |  |  |  |  |  |  |  |
|                                                            |                                                                        |  |  |  |  |  |  |  |
|                                                            |                                                                        |  |  |  |  |  |  |  |
| AUTORIZAR CANCELAR                                         |                                                                        |  |  |  |  |  |  |  |
|                                                            |                                                                        |  |  |  |  |  |  |  |
|                                                            |                                                                        |  |  |  |  |  |  |  |

 Após autorizar a conexão entre as contas do Pagar.me e Vendizap, você será direcionado novamente para a tela de configuração do meio de pagamento no Vendizap. (Pode demorar alguns segundos até que o vínculo seja concluído).

| PagarMe                   |  |
|---------------------------|--|
| Faça Login na sua conta:  |  |
| 🔅 Aguardando autenticação |  |
| Cancelar                  |  |

 Com o vínculo realizado serão exibidas outras opções na tela, selecione o modo de operação da integração (escolhendo entre link de pagamento e checkout transparente), selecione as formas de pagamento desejadas e clique em salvar.

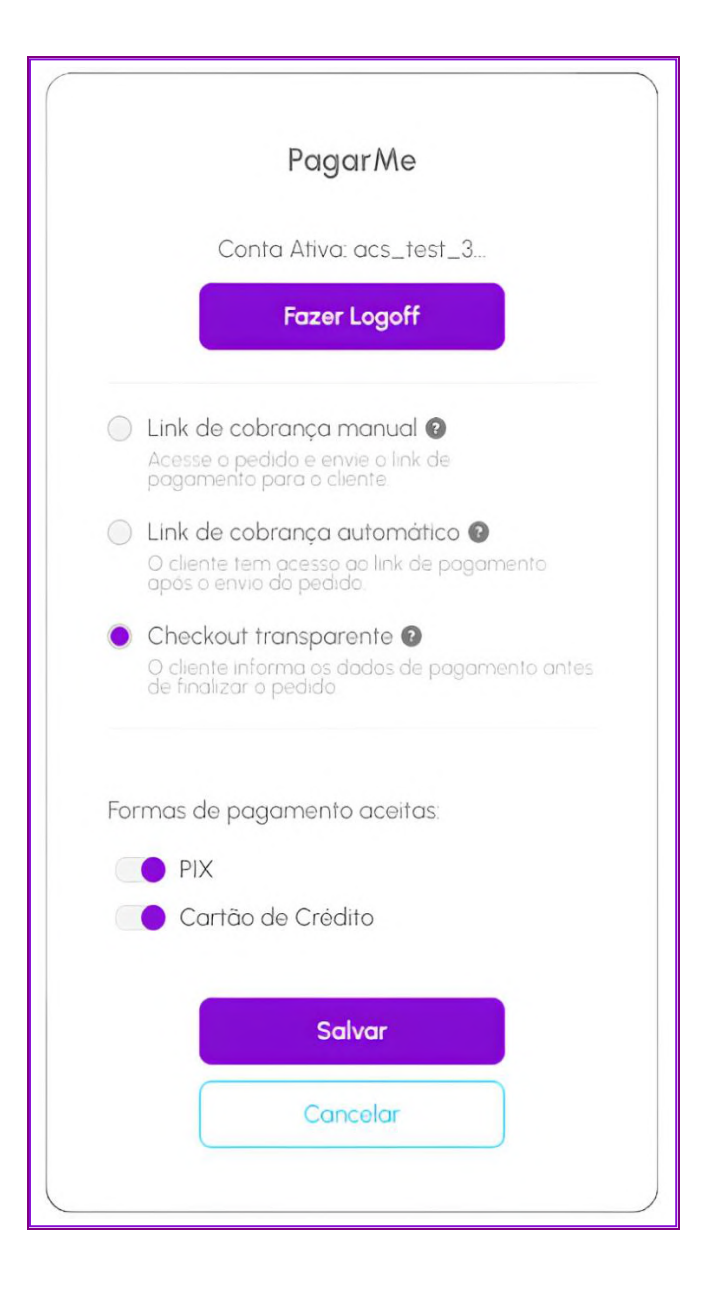

Se precisar de suporte, envie um e-mail para suporte@vendizap.com ou acesse o nosso chat no WhatsApp <u>clicando aqui.</u>